# 关系数据源-MonetDB数据连接

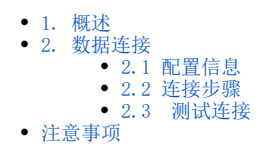

# 1. 概述

MonetDB是一个开源的面向列的数据库管理系统。MonetDB被设计用来为较大规模数据(如几百万行和数百列的数据库表)提供高性能查询的支持,常用 于对数据读取有高性能要求。

本文介绍如何在Smartbi V10.5及以上版本中连接 MonetDB 数据库。版本信息如下:

| 驱动版本                      | Smartbi版本 |
|---------------------------|-----------|
| monetdb-jdbc-3.1.jre8.jar | V10.5     |

# 2. 数据连接

### 2.1 配置信息

| 驱动程序类                        | 连接字符串                                                                         | 驱动程序存放目录 | 支持数据库版本                                  |
|------------------------------|-------------------------------------------------------------------------------|----------|------------------------------------------|
| org.monetdb.jdbc.MonetDriver | jdbc:monetdb:// <servername>:<port>/<database></database></port></servername> | 自定义      | MonetDB 5 server v11.41.13 (Jul2021-SP2) |

#### 1) 连接字符串主要信息说明:

- <servername>: 数据库的 IP 地址;
- <port>: 数据库端口号, 默认为50000;
- <database>: 数据库名称;

以上信息一般向数据库管理员获取。

#### 2) 添加自定义驱动方法:

a、首先进入到 "<Smartbi\_PATH>\Tomcat\bin\dynamicLibraryPath" 文件夹下,手动添加 monetdb 文件夹。

| → 此电脑 → 软件 (D:) | › Smartbi › Tomcat › bi | n > dynamicLibrary | Path | ~ Ū |
|-----------------|-------------------------|--------------------|------|-----|
| <b>^</b> 名称     | ^                       | 修改日期               | 类型   | 大小  |
| MonetDB         |                         | 2022/1/25 18:41    | 文件夹  |     |

b、然后进入 MonetDB 文件夹下,添加 MonetDB 驱动(驱动包可以从数据库官网获取)。

| A 名称 修改日期 类型 大小                                                               |   |
|-------------------------------------------------------------------------------|---|
|                                                                               |   |
| <b>≦</b> monetdb-jdbc-3.1.jre8.jar 2022/1/25 18:41 Executable Jar File 104 KB |   |
| c、最后在数据源连接时需要点击自定义选项,选择 MonetDB。                                              |   |
| 驱动程序存放目录 〇 产品内置 (产品未内置驱动) 〇 自定义 MonetDB                                       | - |

### 2.2 连接步骤

1)登录Smartbi企业报表分析平台,选择 数据连接>关系数据库 ,点击 MonetDB 图标进入数据库连接界面。如下图所示:

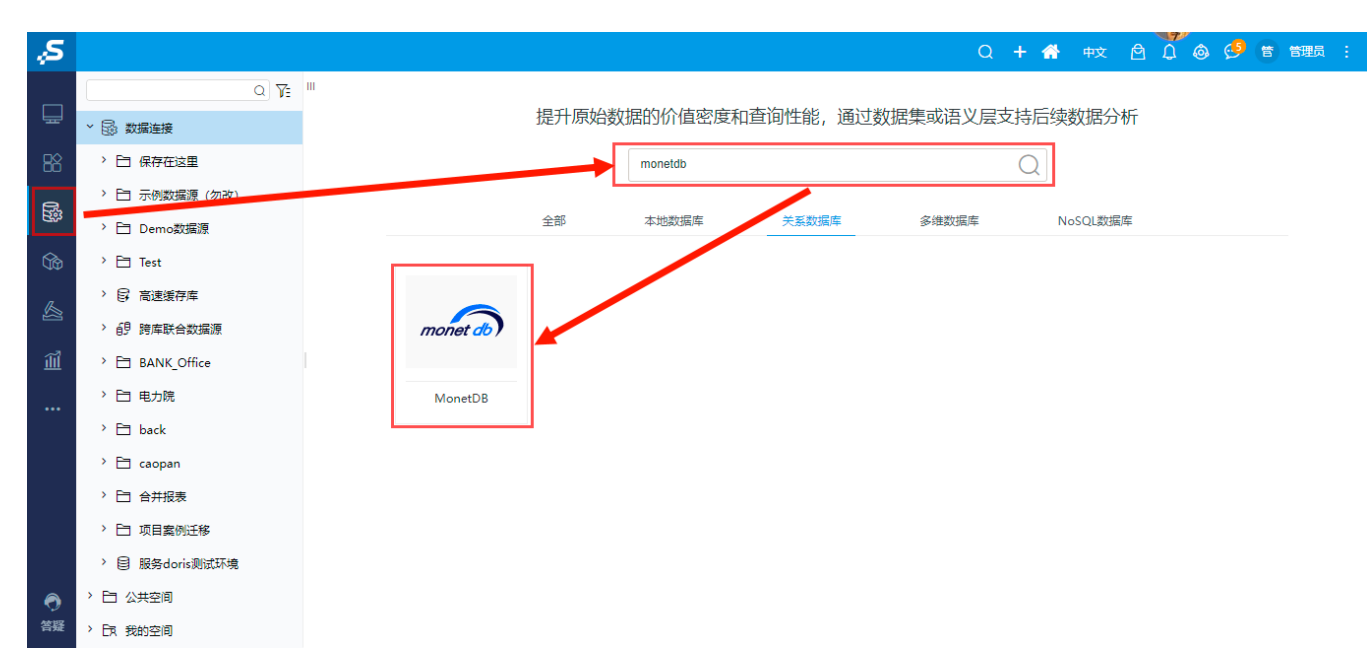

2) 根据 2.1章节 提供的配置信息,输入数据库对应的信息。如下图所示:

| 新建关系数据源  |                                        | ×     |
|----------|----------------------------------------|-------|
| 名称*      | MonetDB                                |       |
| 别名       |                                        |       |
| 驱动程序类型*  | MonetDB ~                              |       |
| 驱动程序存放目录 | ○ 产品内置 (产品未内置驱动) ● 自定义 MonetDB ~       |       |
| 驱动程序类*   | org.monetdb.jdbc.MonetDriver           |       |
| 连接字符串*   | jdbc:monetdb://10.10.35.147:50000/demo |       |
| 链接方式*    | 用户名密码 ✓ 验证类型 ● 静态 ○ 动态                 |       |
| 用户名      | monetdb                                |       |
| 密码       |                                        |       |
| 高级 >     |                                        |       |
|          |                                        |       |
|          | 测试连接(T) 保存(S)                          | 关闭(C) |

说明**:** 

a、名称是数据连接名称,用户可以自定义,不可为空。

b、用户名和密码是连接字符串中配置的数据库的连接用户名和密码,一般可以联系数据库管理员获取。

## 2.3 测试连接

1)信息正确输入后,点击 测试连接 ,若出现如下图的 测试通过 弹出框,则表示可以成功连接上数据库。如下图所示:

| 提示信息  | ×     |
|-------|-------|
| 测试通过! |       |
|       | 确定(O) |

2)测试连接成功后,点击右下角的 保存 按钮,选择数据源的保存位置,保存成功后,该数据连接即添加成功。

3)数据库连接成功后,可以参考<u>快速新建透视分析、快速新建即席查询、快速新建电子表格等快速入门</u>使用方式查看数据。

# 注意事项

① 跨库联合数据源暂不支持添加 MonetDB 数据库;